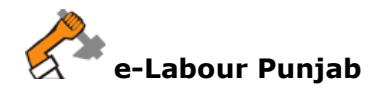

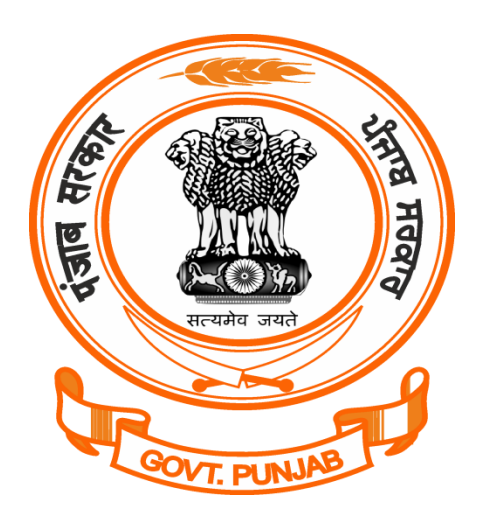

## Labour Department Punjab

## Registration/Grant of Licence/Renewal of Licence for Contractor under The Contract Labour Act, 1970 @ pblabour.gov.in

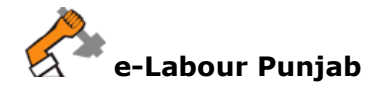

## Steps for Registration/Grant of License/Renewal of Licence for Contractor under The Contract Labour Act, 1970 application submission @ pblabour.gov.in:

 Open your web browser and go to http://pblabour.gov.in web portal, if applicant is new please refer New User Registration manual otherwise applicant (with provided username and password) has to go to login page either by clicking LOGIN menu at top right corner or Existing User Login button on home page of web portal as shown in screenshot below:

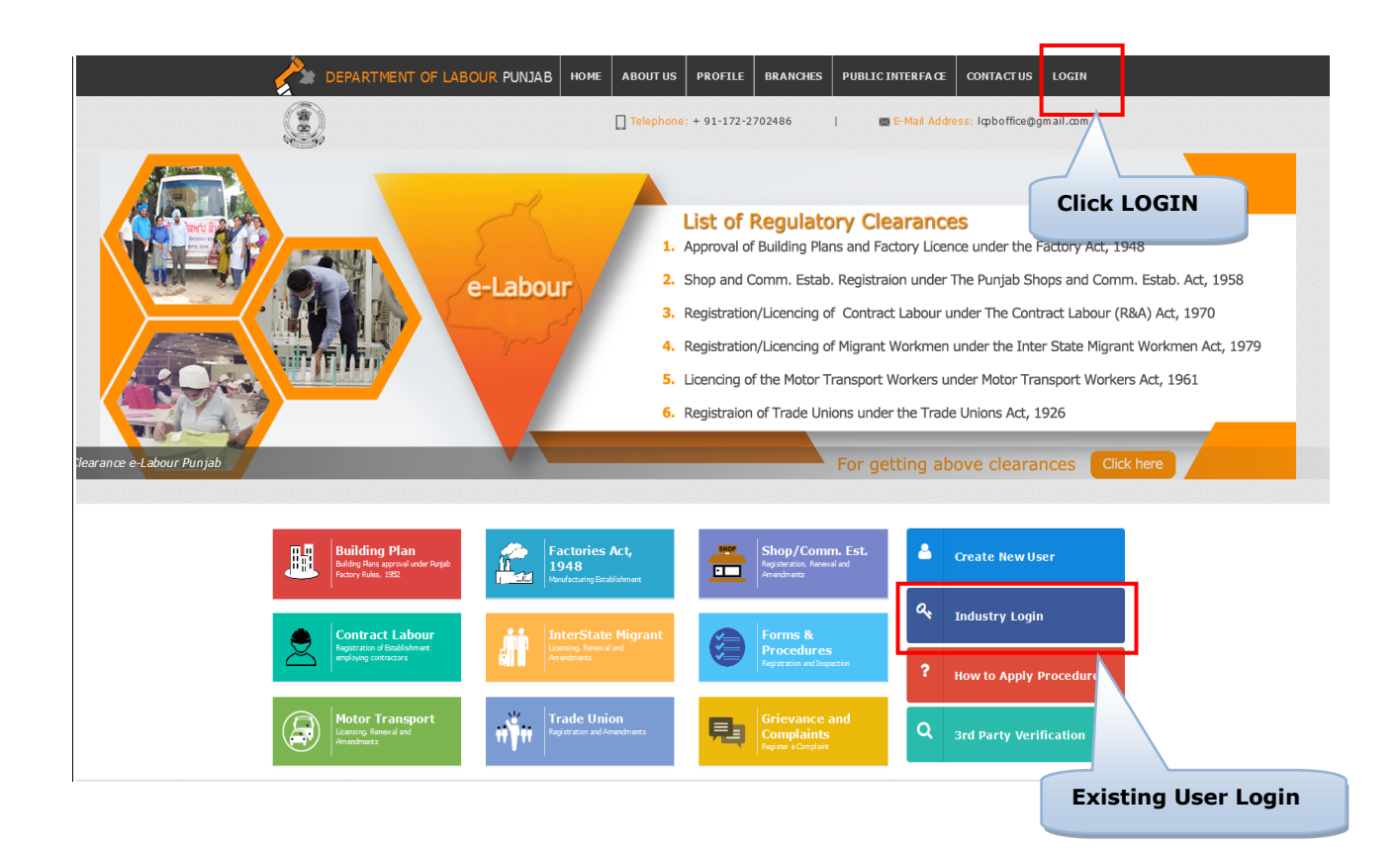

2. To get into the system, please enter valid **Username**, **Password**, **Captcha** and click on **Submit** button on the screen as shown on screenshot below:

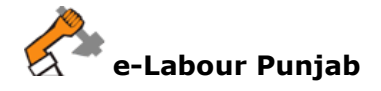

e-LABOUR PUNJAB

| -Labour, Punjab                                                             | 🔒 Log in                                   |
|-----------------------------------------------------------------------------|--------------------------------------------|
| st of Regulatory Clearances                                                 | * Username and Institudustries             |
| Approval of Factory Building Plan Rules, 3-A                                | * Password 0,                              |
| Registration/Renewal/Amendment of Punjab Shops and Comm. Estab. Act, 1958   |                                            |
| Registration/Amendment of Establishment Employing Contract Labour Act, 1970 | 5h4ula 5 H4 UL A 🕲                         |
| Licensing/Renewal/Amendment under Contract Labour Act, 1970                 | Submit Crosto New Licer Extract Discussed? |
| getting above clearances, please login                                      | Clarge IP                                  |

3. Select the desired licence from list by checking the checkbox. If Owner has already applied for licence in office in any year then select Renewal or Amendment and enter licence details which includes: Licence No, Validity Date, Number of Employees and Scan Copy of License in PDF.

| Mar                                                                                            | ndatory Fields(*) |
|------------------------------------------------------------------------------------------------|-------------------|
| Factory License under Punjab Factory Rules Act, 1948                                           |                   |
| Establishment Employing Contract Workers under the Contract Labour Act, 1970                   |                   |
| Contract Labour Licence under the Contract Labour (R&A)Act, 1970                               |                   |
| Grant of Licence     O Renewal     Amendment                                                   |                   |
| Shop & Commercial Establishment under the Punjab Shops and Commercial Establishments Act, 1958 |                   |
| Select the Licence by checking                                                                 |                   |
| Licence for Employment of Migrant Workmen under the Inter State Migrant Workmen Act, 1979      |                   |
| □ Licence Under the Motor Transport Workers Act, 1961                                          |                   |
| Registration under Trade Union Act, 1926                                                       |                   |

4. Select **Labour Circle** carefully by reading the full details for filling as shown in screenshot below and then Click on **Start filling Application**:

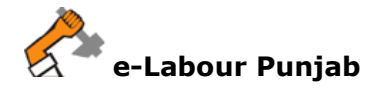

| 1.6 Name of District*  | Mohali                                                                          | V INCLUDES- Moha                                                   | li, Ropar, Derabassi, Kharar                                                                                                    |
|------------------------|---------------------------------------------------------------------------------|--------------------------------------------------------------------|----------------------------------------------------------------------------------------------------|
| Stist of Labour Circle |                                                                                 | _                                                                  |                                                                                                    |
| Circle Name            | Full Name<br>Mobile no<br>Email ID                                              | Full Name<br>Mobile no<br>Email ID                                 | 🔦 Juridiction Area                                                                                                    |
| Mohali                 | mona puri<br>9814903270<br>mohalialc@gmail.com<br>Assistant Labour Commissioner | Jaspreet singh<br>9988917137<br>monapurildh1971@gmail.com<br>Clerk | <ol> <li>Mohali area of Mohali town within Municipal limits. 2) Tehsil<br/>Derabassi. 3) Tehsil Kharar and area of Tehsil Mohali outside<br/>Municipal limits. 4) Tehsils Ropar, Anandpur Sahib, Chamkaur<br/>Sahib.</li> </ol> |
|                        |                                                                                 | Start Filling Application                                          |                                                                                                    |

- 5. In next step, please fill Form-IV, Employment of contractor. Please note that at the end of the form, following buttons are there:
  - i) **Next** By pressing this button, the applicant can save entered information into **e-Labour** web portal and summary page will show.
  - ii) **Previous** By pressing this button, the user go back to previous page where licence are getting selected.

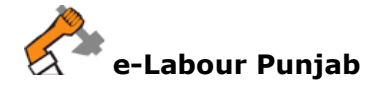

| :=G           | RANT OF LICENCE OF CONTRACT LABOU                                                     | ٦                                 |                                   |                            |                                                                                                    |                | Mandatory Fields(*)<br>Max. Attachment Size: 4 MB   |
|---------------|---------------------------------------------------------------------------------------|-----------------------------------|-----------------------------------|----------------------------|----------------------------------------------------------------------------------------------------|----------------|-----------------------------------------------------|
|               |                                                                                       | APPLICATION FOR GRANT             | FORI<br>OF LICENCE UNI<br>[Rule ? | M-IV<br>DER CON1<br>17(1)] | TRACT LABOUR (R & A) ACT, 1                                                                                                    | 970            |                                                     |
|               |                                                                                       | Contract Labour Licence           | e for Individual                  | ⊖ Contr                    | act Labour Licence For Co-opra                                                                                                    | tive society   |                                                     |
| 1.1           | Name of Contractor*                                                                   | sanchit jain                      |                                   | 1.2                        | Father's Name                                                                                                    | h              | fhfgh                                               |
|               |                                                                                       |                                   |                                   |                            | (in case of individuals)                                                                                                    |                |                                                     |
| 1.3           | Address*                                                                              | Small industries, Small           |                                   |                            |                                                                                                    |                |                                                     |
|               |                                                                                       | industries, Nabra, Patiala        |                                   |                            |                                                                                                    |                |                                                     |
|               |                                                                                       |                                   |                                   |                            |                                                                                                    |                |                                                     |
| 2.1           | Date Of Birth*                                                                        | 15/Jun/1972                       |                                   | 45                         | Years                                                                                                    |                |                                                     |
|               | (In case of Individuals)                                                              |                                   |                                   |                            |                                                                                                    |                |                                                     |
| 3.1           | Name Of Establishment                                                                 |                                   |                                   | 3.2                        | Address Of Establishment*                                                                                                    |                |                                                     |
|               |                                                                                       | Small industries                  |                                   |                            |                                                                                                    | ii<br>ii       | mali industries, Smali<br>ndustries, Nabha, Patiala |
|               |                                                                                       |                                   |                                   |                            |                                                                                                    |                |                                                     |
| 3.3           | Type of Business, trade,<br>industry, manufacturing or                                | Small industries                  |                                   | 3.4                        | Registration Certificate Nui<br>*                                                                                                    | nber           |                                                     |
|               | occupation, which is carried on<br>in the establishment.*                             |                                   |                                   |                            |                                                                                                    |                |                                                     |
| 3.5           | Date of Registration Certificate*                                                     |                                   |                                   | 3.6                        | Name of Principal Employer                                                                                                    | -              |                                                     |
|               |                                                                                       |                                   | 1111                              |                            | and a second second sec |                |                                                     |
| 3.7           | Address of Principal Employer *                                                       |                                   |                                   |                            |                                                                                                    |                |                                                     |
|               |                                                                                       |                                   |                                   |                            |                                                                                                    |                |                                                     |
|               |                                                                                       |                                   |                                   |                            |                                                                                                    |                |                                                     |
| 4.1           | Nature of work in which                                                               |                                   |                                   |                            |                                                                                                    |                |                                                     |
|               | to be employed.*                                                                      |                                   |                                   |                            |                                                                                                    |                |                                                     |
|               |                                                                                       |                                   |                                   |                            |                                                                                                    |                |                                                     |
| 4.2           | Proposed Date of<br>Commencement of Contract<br>Work*                                 |                                   | , tinti                           | 4.3                        | Proposed Date of Completi<br>of Contract Work <sup>*</sup>                                                                                                    | on             | 1111                                                |
| 4.4           | Name of Agent or Manager of                                                           |                                   |                                   | 4.5                        | Address of Agent or Manag                                                                                                    | er             |                                                     |
|               | Contractor at work site*                                                              |                                   |                                   |                            | of Contractor at work site*                                                                                                    |                |                                                     |
|               |                                                                                       |                                   |                                   |                            |                                                                                                    |                |                                                     |
| 4.6           | Maximum no. of contract<br>labourer proposed to be<br>employed on any date*           | 0                                 |                                   |                            |                                                                                                    |                |                                                     |
|               |                                                                                       |                                   |                                   |                            |                                                                                                    |                |                                                     |
|               |                                                                                       |                                   |                                   |                            |                                                                                                    | _              |                                                     |
| 5. W          | hether the contractor was convicted of an                                             | y offence, within the proceeding  | g five years,if so,g              | ive details                |                                                                                                    | * In 1         | ATTACHMENT<br>PDF format Less Than                  |
|               |                                                                                       |                                   |                                   |                            |                                                                                                    | 4 MI           | 3                                                   |
| 6. W          | /hether there was any order against the co                                            | ontractor revoking or suspendin   | g licence or forfeil              | ting securi                | ty deposits in respect of an earli                                                                                                    | er 🗕           | ATTACHMENT                                          |
| contra        | it is the date of such order                                                          |                                   |                                   |                            |                                                                                                    | * In 1<br>4 Mi | PDF format Less Than<br>B                           |
|               |                                                                                       |                                   |                                   |                            |                                                                                                    |                |                                                     |
| 7. W<br>Emplo | /hether the contractor has worked in any of<br>yers,Establishments and nature of work | other establishment within the pa | ast five years.if so              | give deta                  | ils of the Principal                                                                                                    | +<br>* In 1    | ATTACHMENT<br>PDF format Less Than                  |
|               |                                                                                       |                                   |                                   |                            |                                                                                                    | 4 MI           | 3                                                   |
| 8. W          | hether a certificate by the Principal Emplo                                           | yer is enclosed Form V*           |                                   |                            |                                                                                                    | +              | ATTACHMENT                                          |
|               |                                                                                       |                                   |                                   |                            |                                                                                                    | * In 1<br>4 Mi | PDF format Less Than<br>3                           |
|               |                                                                                       |                                   |                                   |                            |                                                                                                    |                |                                                     |
|               | 29-Jun-2017<br>Application Dated                                                      |                                   |                                   |                            |                                                                                                    |                |                                                     |
|               |                                                                                       |                                   |                                   | -                          | Upload Signature                                                                                                    |                | D. Malled                                           |
|               |                                                                                       |                                   |                                   | ~ In<br>Les                | s Then 4 MB                                                                                                    | Name of        | sanchitjain                                         |
|               |                                                                                       |                                   |                                   |                            |                                                                                                    | Applicant:     | Small industries. Small industries                  |
|               |                                                                                       |                                   |                                   |                            |                                                                                                    |                | Nabha, Patiala                                      |
|               |                                                                                       |                                   |                                   |                            |                                                                                                    |                | Small industries,                                   |
|               |                                                                                       |                                   |                                   |                            |                                                                                                    |                | Punjab,India                                        |
|               |                                                                                       |                                   |                                   |                            |                                                                                                    |                |                                                     |
|               |                                                                                       |                                   | I Previous                        | Next                       |                                                                                                    |                |                                                     |

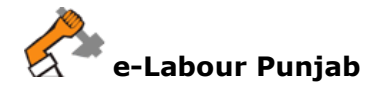

6. By clicking on Lock & Submit your application for Licence will be locked and no changes can be made and by clicking on Edit you will be redirected to edit the application for any change.

|    | tion information       |                                             |                         | 🗂 Appl                  | ied on: 29-Jun-2017 14:24:   |
|----|------------------------|---------------------------------------------|-------------------------|-------------------------|------------------------------|
|    | 📃 Company/Factory      | Name: Small industries                      | Site Address(Location): | Small industries, Small | l industries, Nabha, Patiala |
|    | 🕸 Manufacturing Pr     | rocess: Small industries                    | 🛔 Contact Person:       | sanchit jain, 96385296  | 639, sanchit@gmail.com       |
|    |                        |                                             |                         |                         |                              |
| L. | LIN                    | Applied For                                 | Status                  |                         | Action                       |
| 1  | LIN<br>CLF-20170691921 | Applied For<br>GRANT OF LICENCE OF CONTRACT | T LABOUR Contact Labo   | ur Filling in Process   | Action                       |
| 1  | LIN<br>CLF-20170691921 | Applied For<br>GRANT OF LICENCE OF CONTRACT | T LABOUR Contact Labo   | ur Filling in Process   | Action<br>EDIT               |

7. Final save will submit the application to concerned authority and allot a file no. and status of the file changed to Contact Labour Filling in Process but fee pending, please click on Pay Now button on screen as shown on screenshot below:

| C Application                                       | Information                            |                                             |                                                                                        |                           | 🗂 Applied                                                                                         | d on: 29-Jun-20           | 017 14:24:00            |
|-----------------------------------------------------|----------------------------------------|---------------------------------------------|----------------------------------------------------------------------------------------|---------------------------|---------------------------------------------------------------------------------------------------|---------------------------|-------------------------|
| 🗒 Company/Factory Name:<br>🎝 Manufacturing Process: |                                        | Small industries<br>Small industries        | industries <b>Q Site Address(Location):</b><br>Industries <b>&amp; Contact Person:</b> |                           | Small industries, Small industries, Nabha, Patiala<br>sanchit jain, 9638529639, sanchit@gmail.com |                           |                         |
|                                                     |                                        |                                             |                                                                                        |                           |                                                                                                   |                           |                         |
| Payment Details                                     |                                        |                                             |                                                                                        |                           |                                                                                                   |                           |                         |
| Payment Details                                     | Establishment Name                     | Applied For                                 |                                                                                        | Status                    |                                                                                                   | Amount                    | Submitted of            |
| Payment Details<br>File No<br>CLF-20170691921       | Establishment Name<br>Small industries | Applied For<br>GRANT OF LICENCE OF CONTRACT | CT LABOUR                                                                              | Status<br>Application Sub | mitted but Fee Pending                                                                            | <b>Amount</b><br>19050.00 | Submitted of 29/Jun/201 |

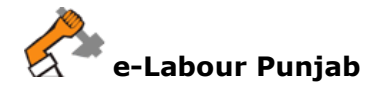

8. Select **Payment Method**, as **Offline – On Desk Payment** and clearance for which applicant is paying and click **Proceed** button as selected on screenshot below:

| Make Payn     | nent                                                                            |                 |       |                                                |                                                                                                   |                          |  |
|---------------|---------------------------------------------------------------------------------|-----------------|-------|------------------------------------------------|---------------------------------------------------------------------------------------------------|--------------------------|--|
|               |                                                                                 |                 |       |                                                |                                                                                                   |                          |  |
| C Applic      | ation Information                                                               |                 |       |                                                | 🗂 Applied                                                                                         | on: 29-Jun-2017 14:24:00 |  |
|               | Company/Factory Name: Small industries  Manufacturing Process: Small industries |                 |       | ♀ Site Address(Location):<br>▲ Contact Person: | Small industries, Small industries, Nabha, Patiala<br>sanchit jain, 9638529639, sanchit@gmail.com |                          |  |
|               |                                                                                 |                 |       |                                                |                                                                                                   | Fees Paid Fees Pending   |  |
| P Select Payn | nent Method                                                                     |                 |       |                                                |                                                                                                   |                          |  |
|               | O Online - Through OSCS Pay                                                     | yment Gateway   |       |                                                | Offline - On Desk Payment                                                                         |                          |  |
| F Select form | s for payment                                                                   |                 |       |                                                |                                                                                                   |                          |  |
| Clearance     |                                                                                 | Statutory Fee   |       | Balance Fee Due                                | Balance Fee Paid /<br>Received                                                                    | Total Fees               |  |
| ✓ GF          | RANT OF LICENCE OF CONTRACT LA                                                  | BOUR ₹ 19050.00 |       | ₹0                                             | ₹ 0.00 / ₹ 0                                                                                      | ₹ 19050                  |  |
| Total         |                                                                                 | ₹ 19050         |       | ₹0                                             | ₹ 0                                                                                               | ₹ 19050                  |  |
|               |                                                                                 |                 | Proce | ed                                             |                                                                                                   |                          |  |

9. Enter the payment details (i.e. Challan No., Payment Date, Bank, Payment Receipt and Comments) as shown on screenshot below:

| (1) Add Offline P  | ayment Details                                      |                                      |                                                                      | GO BACK 🔹                                                                                      |
|--------------------|-----------------------------------------------------|--------------------------------------|----------------------------------------------------------------------|------------------------------------------------------------------------------------------------|
|                    |                                                     |                                      |                                                                      |                                                                                                |
| C Applica          | tion Information                                    |                                      |                                                                      | 🖺 Applied on: 29-Jun-2017 14:24:00                                                             |
|                    | 🔲 Company/Factory Name:<br>📽 Manufacturing Process: | Small industries<br>Small industries | <ul> <li>Site Address(Location):</li> <li>Contact Person:</li> </ul> | Small industries, Small industries, Nabha, Patiala sanchit jain, 9638529639, sanchit@gmail.com |
| I                  |                                                     |                                      |                                                                      |                                                                                                |
|                    |                                                     | Payment Mode: *                      | ● Challan No ○ NEFT / RTGS                                           |                                                                                                |
|                    |                                                     | Challan No. :*                       | Enter Challan Number                                                 |                                                                                                |
|                    |                                                     | Payment Date: *                      | Select Payment Date                                                  |                                                                                                |
|                    |                                                     | Bank: *                              | Select Bank                                                          |                                                                                                |
|                    | Atta                                                | ch Payment Receipt : *               | + ATTACHMENT<br>* In PDF format Less Than 4 MB                       |                                                                                                |
| Clearance<br>Total | Statutor<br>₹ 19050                                 | <b>y Fee</b><br>00                   | Balance Fee<br>₹                                                     | Total Fee<br>₹ 19050.00                                                                        |
|                    |                                                     | Comments:*                           | Submit                                                               |                                                                                                |

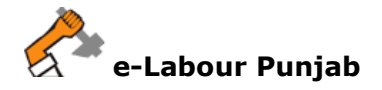

10. After Making Payment your application will submitted and will show as in screenshot below:

| Project Profile                                                                                                    |                                        |              |         |          |                 |                                    |                   |            |  |
|----------------------------------------------------------------------------------------------------|----------------------------------------|--------------|---------|----------|-----------------|------------------------------------|-------------------|------------|--|
| New Registration [Note]: Click on New Registration if an Owner have more than one Establishments / Factories / Contractors.                                                                                                    |                                        |              |         |          |                 |                                    |                   |            |  |
| L sanchit jain<br>☐ 9638529639                                                                                                    |                                        |              |         |          |                 |                                    |                   |            |  |
| File No.                                                                                                    | Act Name                               | Submitted On | Licence | Validity | Processing Days | Status                             |                   | Action     |  |
| CLF-20170691921                                                                                                    | GRANT OF LICENCE OF<br>CONTRACT LABOUR | 29/Jun/2017  |         |          | 30              | Application Form S<br>Paid Offline | Submitted and Fee | In Process |  |
| CLF-20170691921       GRANT OF LICENCE OF CONTRACT LABOUR       29/Jun/2017       30       Application Form Submitted and Fee Paid Offline       In Process         Apply For Licence       Image: Click on Apply for Registration of Factory Licence under Punjab Factories Rules 1948, Registration of Shop and Commercial under Punjab Shop and Commercial Establ. Act 1958, Registration of Establishment employing contract workers(Principal Employer) under Contract Labour Act 1970, Licencing of Contract Labour under The Contract Labour |                                        |              |         |          |                 |                                    |                   |            |  |